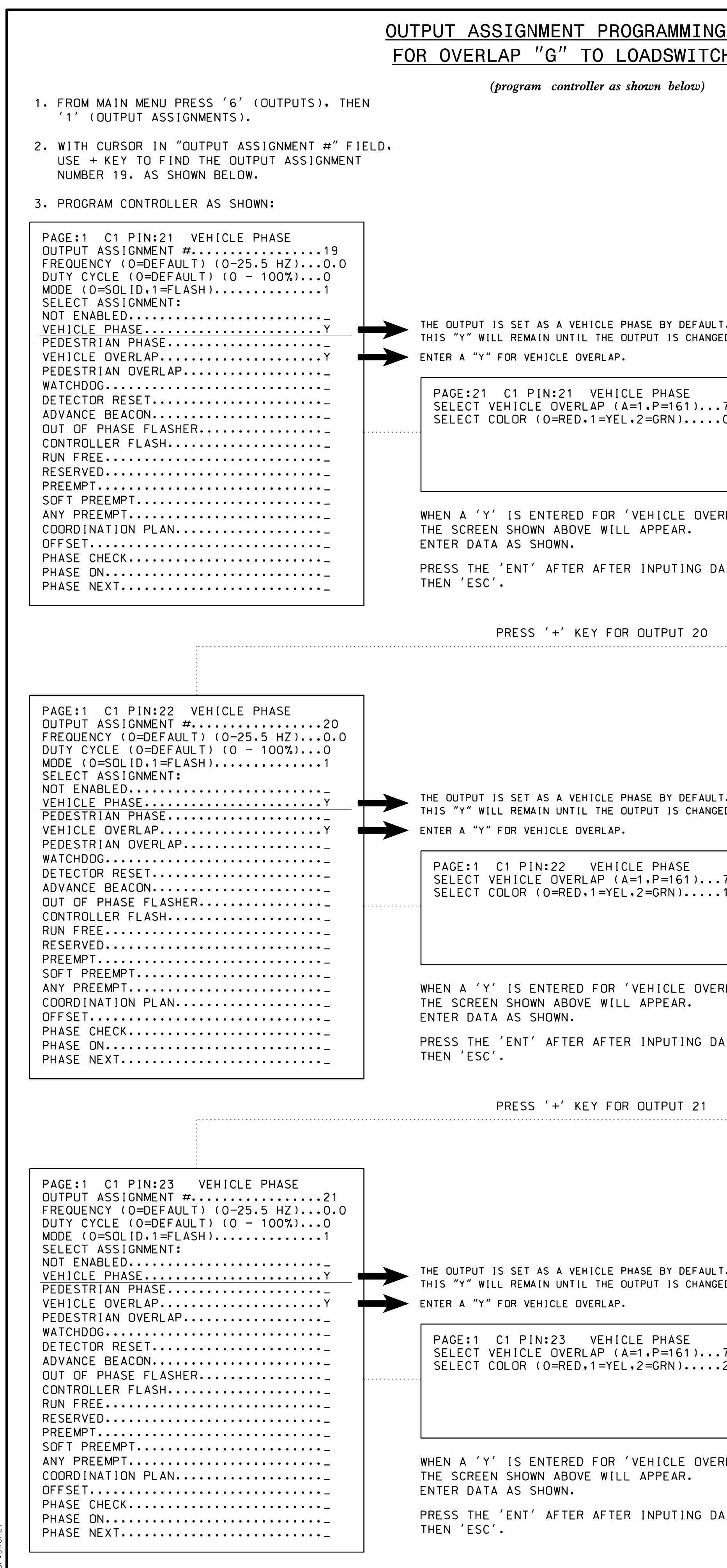

)21 -Design#03-1153\_sm\_ele4.dar

| G DETAIL                    |                                                                                                    |                                                                                                    | PROJECT REFERENCE NO.<br>U-5710A                                                                                                    | SHEET NO.<br>Sig-3.4                   |
|-----------------------------|----------------------------------------------------------------------------------------------------|----------------------------------------------------------------------------------------------------|----------------------------------------------------------------------------------------------------|----------------------------------------|
| <u>511 511</u>              |                                                                                                    |                                                                                                    |                                                                                                    |                                        |
|                             | DISPLAY WILL NOW SHOW THE SPECIFIED OUTPUT<br>ASSIGNED AS 'VEHICLE OVERLAP' AS SHOWN BELOW.                                                                                                    | ALTERNATE PHASING ACTIVATION DETAIL                                                                                                    |                                                                                                    |                                        |
|                             | PAGE:1 C1 PIN:21 VEHICLE OVERLAP<br>OUTPUT ASSIGNMENT #19<br>FREQUENCY (O=DEFAULT) (O-25.5 HZ)0.0<br>DUTY CYCLE (O=DEFAULT) (O - 100%)0<br>MODE (O=SOLID.1=FLASH)1<br>SELECT ASSIGNMENT:                                                                                                    | TO RUN ALT. PHASING DURING <u>FREE RUN</u> - PROGRAM CHANGES (SHOWN BELOW) IN SEPARATE T<br>EVENTS. IF PAGE 1 IS USED. NO EVENT PROGRAM<br>FOR THAT PARTICULAR PAGE.                                                                                                    | IME OF DAY<br>MING IS NECES                                                                                                    | SSARY                                  |
| LT.<br>GED.                 | NOT ENABLED.   VEHICLE PHASE.   PEDESTRIAN PHASE.   VEHICLE OVERLAP.   VEHICLE OVERLAP.   WATCHDOG.   DETECTOR RESET.                                                                                                    | TO RUN ALT. PHASING DURING <u>COORDINATION</u> - SELECT ALL PAGE CHANGES (AS SHOWN BELOW<br>WITHIN COORDINATION PLAN PROGRAMMING.                                                                                                    | 1)                                                                                                    |                                        |
|                             | ADVANCE BEACON<br>OUT OF PHASE FLASHER<br>CONTROLLER FLASH<br>RUN FREE                                                                                                    | PHASING OVERLAPS                                                                                                    | S PAGE                                                                                                    |                                        |
| ERLAP'                      | RESERVED.PREEMPT.SOFT PREEMPT.ANY PREEMPT.COORDINATION PLAN.OFFSET.PHASE CHECK.PHASE ON.PHASE NEXT.                                                                                                    | ACTIONS REQUIRED TO RUN <u>DEFAULT PHASING</u> 1<br>ACTIONS REQUIRED TO RUN <u>ALTERNATE PHASING</u> 2                                                                                                    | 1<br>2                                                                                                    |                                        |
| LT.<br>GED.<br>.1<br>ERLAP' | DISPLAY WILL NOW SHOW THE SPECIFIED OUTPUT<br>ASSIGNED AS 'VEHICLE OVERLAP' AS SHOWN BELOW.<br>PAGE:1 C1 PIN:22 VEHICLE OVERLAP<br>OUTPUT ASSIGNMENT #20<br>FREQUENCY (0=DEFAULT) (0-25.5 HZ)0.0<br>DUTY CYCLE (0=DEFAULT) (0 - 100%)0<br>MODE (0=SOLID.1=FLASH)1<br>SELECT ASSIGNMENT:<br>NOT ENABLED                                                            | ALTERNATE PHASING CHANGE SUMMARY   IMPORTANT: IF ALT. PHASING IS USED DURING FREE RUN AND COORDINATION, DO NOT OPERA<br>EVENTS CONCURRENTLY WITH COORDINATION PLAN EVENTS IN THE EVENT SCHEDUL<br>RUN EVENT SHOULD END BEFORE COORDINATION PLAN EVENT STARTS AND VICE-VE   ALTERNATE PHASING CHANGE SUMMARY   THE FOLLOWING IS A SUMMARY OF WHAT TAKES PLACE WHEN<br>SF BIT 1 AND VEH DET PLAN 2 ACTIVATE TO CALL THE<br>"ALTERNATE PHASING":   DVERLAPS PAGE 2: Modifies overlap parent phase<br>for heads 31 and 32 to run<br>protected turns only.   INPUTS PAGE 2: Reduces delay time for phase 3<br>call on loop 3A to 0 seconds. | ATE TIME OF D.<br>ER. (EX. FREE<br>ERSA).                                                                                                    | Υ<br>Ξ                                 |
| _T.<br>GED.                 | DISPLAY WILL NOW SHOW THE SPECIFIED OUTPUT<br>ASSIGNED AS 'VEHICLE OVERLAP' AS SHOWN BELOW.<br>PAGE:1 C1 PIN:23 VEHICLE OVERLAP<br>OUTPUT ASSIGNMENT #21<br>FREQUENCY (O=DEFAULT) (O-25.5 HZ)0.0<br>DUTY CYCLE (O=DEFAULT) (O - 100%)0<br>MODE (O=SOLID,1=FLASH)1<br>SELECT ASSIGNMENT:<br>NOT ENABLED<br>VEHICLE PHASE<br>VEHICLE OVERLAPY<br>PEDESTRIAN OVERLAP | THIS ELECTRICAL DETAIL IS FOR<br>THE SIGNAL DESIGN: 03-1153<br>DESIGNED: Nov 2021<br>SEALED: 11/08/2021<br>REVISED: N/A                                                                                                    |                                                                                                    |                                        |
| :7<br>:2                    | WATCHDOG<br>DETECTOR RESET<br>ADVANCE BEACON<br>OUT OF PHASE FLASHER<br>CONTROLLER FLASH<br>RUN FREE<br>RESERVED                                                                                                    | Electrical Detail<br>Sheet 4 of 4<br>ELECTRICAL AND PROGRAMMING<br>DETAILS FOR: US 74 (Eastwood Road)                                                                                                    | DOCUMENT NOT O<br>FINAL UNLES<br>SIGNATURES CO<br>SEAL                                                                                                    | CONSIDERED<br>SS ALL<br>OMPLETED       |
| ERLAP'                      | PREEMPT<br>SOFT PREEMPT<br>ANY PREEMPT<br>COORDINATION PLAN                                                                                                    | Division 3 New Hanover County Wilm:                                                                                                    | ington                                                                                                    |                                        |
| )ΑΤΑ.                       | PHASE CHECK<br>PHASE ON<br>PHASE ON<br>PHASE NEXT<br>OUTPUT PROGRAMMING COMPLETE                                                                                                    | RAMEY KEMP ASSOCIATES S808 Faringdon Place Raleigh, North Carolina 27609 Phone: 919-872-5115   www.rameykemp.com   NC License No. C-0910                                                                                                    | ton<br>do)<br>DATE<br>DATE<br>Docusigned by<br>Docusigned by<br>Docusigned by<br>Docusigned by<br>Docusigned by<br>Docusigned by<br>Docusigned by<br>Docusigned by<br>Docusigned by<br>SIG. INVENTORY NO. | <u>OR</u> <u>11/08/2021</u><br>03-1153 |